## Handleiding online ticketverkoop vrienden MA Festival 2024

1. Surf naar <u>https://mafestival.be/ma-friends/vrienden</u> en klik vervolgens op de ticketlink

|                                                                                                    | HESTINAL                                                                                                |                                                              | fr en        |
|----------------------------------------------------------------------------------------------------|----------------------------------------------------------------------------------------------------|--------------------------------------------------------------|--------------|
| Tickstverkoop Vrienden                                                                                                    | Winderlidmostashap                                                                                      | Maconvect                                                    | Met dank con |
| Ticketverkoop Vrienden                                                                                                    |                                                                                                    |                                                              |              |
| Bestal Licitiffs<br>One moondag 22 upril on 10u start de ant<br>siner site concerter die date gener tullen pl<br>sen MA Festivit genegistreeni start. | d <b>usteve ticketverkoop</b> vroe die vreeder. U is<br>ontevinder, Het control it begeekt tot het oord | nt daan liclaata (sectadian<br>il paraonan dict alle Vikient |              |

2. Je komt in de ticketshop terecht en moet je aanmelden. Wordt je mailadres niet herkend? Probeer dan even om je te registreren in plaats van aan te melden.

| Aaı | nmelden     | Registreren   |  |
|-----|-------------|---------------|--|
| 0   | silke@mafes | mafestival.be |  |
| w.  | •••••       |               |  |
|     | Wachtwoor   | d vergeten?   |  |

3. Je ziet alle voorstellingen van MA Festival staan. Kies het aantal tickets dat je wenst per voorstelling (maximum het aantal waarvoor je een lidmaatschap betaalde).

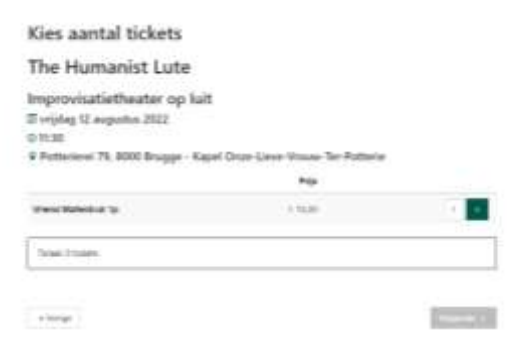

4. Kies je plaats in de zaal (enkel bij genummerd). Rood = geselecteerde stoel. Je kunt zelf wijzigen naar een andere stoel door te klikken in het zaalplan.

Alls og ver inje plans og ver sampler om de geselecter te planter te verplanter.

| aaa PC | DIUM |    |
|--------|------|----|
|        |      | 14 |

- 5. Je kan per concert je tickets bestellen en op het einde je winkelmandje raadplegen. Hier zie je een overzicht van de tickets. Je kan nog:
  - a. Plaatsen wijzigen (bij genummerd)
  - b. Tickets verwijderen

MA

- c. Meer tickets bestellen
- d. Via "volgende" kan je de bestelling afronden

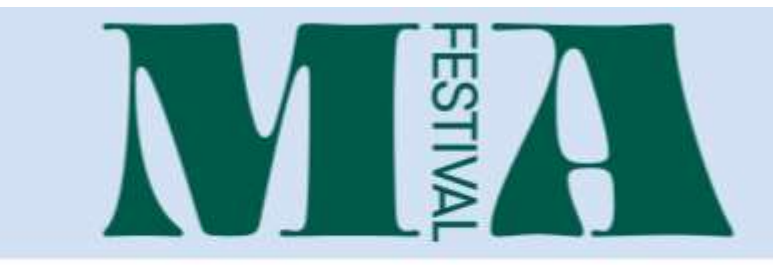

## Je winkelmandje

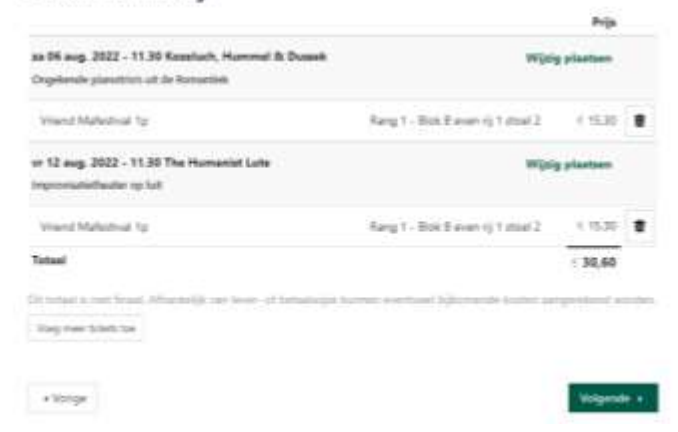

6. Kies de gewenste betaalmethode. Je mailadres staat al ingevuld omdat je ingelogd bent. Je kunt wel nog je gegevens bewerken door op 'details bewerken' te klikken.

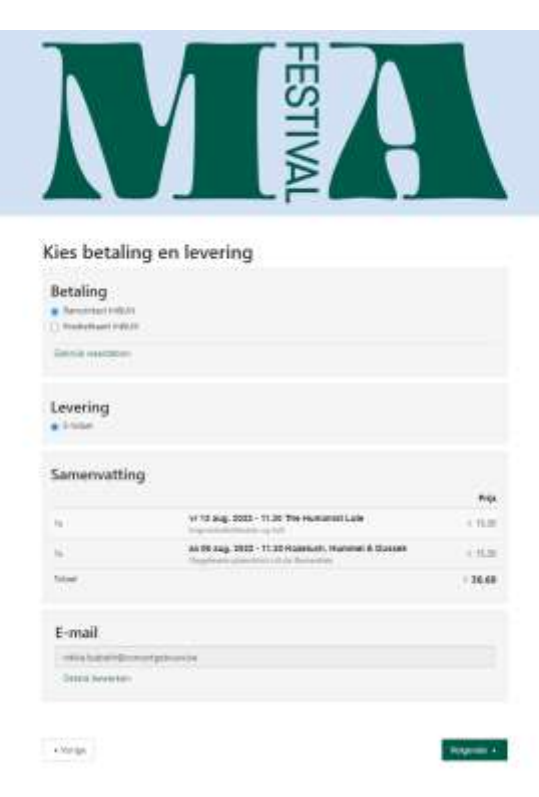

7. Bevestig je bestelling. Je ziet het overzicht van je bestelling, je gegevens, betaalmethode & levermethode. Klik op bevestig om te betalen.

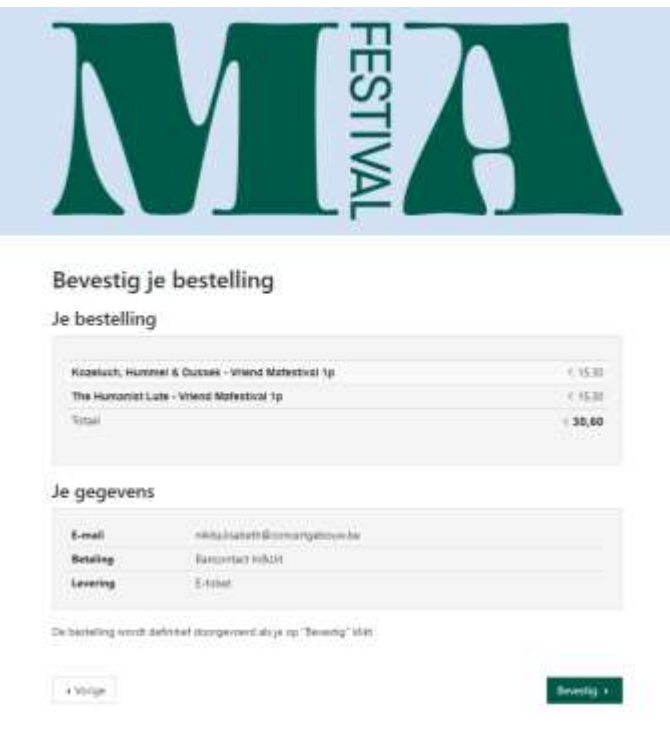

Bedankt voor je bestelling!